## Mensagem de erro: Esta devolução não possui saldo suficiente para esta entrada! Verba número: XXXX Entrada não será permitida. [PARRNIZADO]

Created by Angelita Cardoso Leite, last modified by Ana Karolina Silva Camargo agora há pouco

🕑 Esta documentação aplica-se apenas à versão 23 do WinThor, a qual a PC Sistemas oferece suporte. Para atualizar o WinThor clique aqui. 👋

Ao tentar realizar o estorno de devolução na rotina **1301** - Receber Mercadoria e se deparar com a mensagem de erro: **"Esta devolução não possui saldo suficiente para esta entrada! Verba número: XXXX Entrada não será permitida."**, realize os procedimentos a seguir:

| Informaç | ão X                                                                                                    |
|----------|----------------------------------------------------------------------------------------------------|
| 1        | Esta devolução não possue saldo suficiente para esta entrada! Verba número: XXXX<br>Entrada não será permitida. |
|          |                                                                                                    |

1) Acesse a rotina 1809 - Relação de verbas por fornecedor e informe a Filial.

2) Preencha os campos Verba Inicial e Verba Final com o número de verba em questão.

| 1809 - Relação de verbas por forne<br>Winthor - PC Sistemas | cedor ? 🛛 🗕 🗖                                                             | × |
|-------------------------------------------------------------|---------------------------------------------------------------------------|---|
| Eiltros Opções Ordenação                                    |                                                                           |   |
| Filial Verba Inicial Verba Final<br>1                       |                                                                           |   |
| Fornecedor 🔲 Filtrar pelo fornecedor principal              | Vendedor                                                                  | _ |
| Comprador                                                   | Departamento                                                              |   |
|                                                             |                                                                           | ] |
| Conta                                                       | Seção                                                                     | - |
|                                                             |                                                                           |   |
|                                                             |                                                                           | 1 |
| Supervisor                                                  | Sub - Categoria                                                           | 1 |
|                                                             |                                                                           | 1 |
| Período lançamento<br>Inicial Final<br>26/11/2015           | Período vencimento<br>Inicial Final<br>26/11/2015  24/02/2016  Egitemento |   |
|                                                             | Imprimir <u>E</u> echar                                                   |   |

3) Limpe os campos de Período Lançamento e Período Vencimento e clique Imprimir.

| Período lancamento |       | Período vencimento |       |
|--------------------|-------|--------------------|-------|
| Inicial            | Final | Inicial            | Final |
|                    | - 1   |                    | -     |
|                    |       |                    | 121   |

4) Selecione Imprimir relatório padrão e clique Confirmar:

24/02/2016 Mensagem de erro: Esta devolução não possui saldo suficiente para esta entrada! Verba número: XXXX Entrada não será permitida. - PC SISTEM...

| Impressão<br>Winthor - PC Sistemas                                                                                             | <b>-</b>        |   | × |
|----------------------------------------------------------------------------------------------------|-----------------|---|---|
| Opções<br>Imprimir relatório padrão<br>Imprimir relatório customizado<br>Alterar layout customizado<br>Restaurar layout padrão |                 |   |   |
| Confirmar                                                                                                    | <u>C</u> ancela | r |   |

5) Será apresentado o relatório conforme abaixo. Observe os campos Valor e Saldo a Rec (saldo a receber), pois, eles devem estar com os valores iguais indicando que a verba não foi recebida.

| 1809 - Relação de verbas por fornecedor                                                                                              |                                                   |        |             |              |              | Dat              | a : 06/11/2015<br>Página 1 de 1 |
|----------------------------------------------------------------------------------------------------|---------------------------------------------------|--------|-------------|--------------|--------------|------------------|---------------------------------|
| Filial:1<br>Periodo Venc.:<br>Periodo Lanc:<br>Comprador:9<br>Verbas:<br>Tipo:1<br>Forma Pagto:1<br>Lançamentos:1<br>Fornec. Princ:N | Saldo a receber<br>Todos<br>Todas<br>Todos<br>Vão |        |             |              |              |                  |                                 |
| Fornecedor: 999999 VITI VINICOLA CERESER LTDA.                                                                                       |                                                   |        |             |              |              |                  |                                 |
| Filial Num Verba Dt Emissão Dt Vencto Conta                                                                                          | Num.Pedido Forma<br>Bonificicação Pagto.          | Valor  | Vir Débitos | VIr Créditos | Saldo a Rec. | VI Aplicado Sald | o a Aplic.                      |
| 1 0000079 14/05/2014 14/05/2014 200006 DESPESAS DE VIAGENS                                                                           | DIN.                                              | 154,00 | 154,00      | 0,00         | 154,00       | 154.00           | 0,00                            |
| DEVOLUCAO MERCADORIA Transação Saida: 149                                                                                            |                                                   |        |             |              |              |                  |                                 |
|                                                                                                    | Total Fornecedor :                                | 154,00 | 154,00      | 0,00         | 154,00       | 154,00           | 0,00                            |
|                                                                                                    | Total :                                           | 154,00 | 154,00      | 0,00         | 154,00       | 154,00           | 0,00                            |

6) Se a nota estiver com centavos de diferença, você pode editar o Valor Total da nota para o mesmo valor da verba (verificado no item anterior) e confirme a entrada na rotina 1301. Caso contrário, realize uma nova devolução pela rotina 1302 - Devolução a Fornecedor. Para mais informações sobre este processo acesso o link http://tdn.totvs.com/pages/viewpage.action?pageId=223934650.

| Totais da Nota |                  |               |              |           |          |         |         |        |                 |           |
|----------------|------------------|---------------|--------------|-----------|----------|---------|---------|--------|-----------------|-----------|
| l              | 3 Qtde.Registros | Vir.Out.Desp. | Vir.Desconto | Vir.Frete | Base IPI | VIr.IPI | Base ST | VIr.ST | Vir.Bonificação | Vlr.Total |
|                | I                |               | 0,00         | 0,00      | 0,00     | 0,00    | 0,00    | 0,00   | 0,00            | XXXXXXXX  |

Like Seja o primeiro a gostar disto